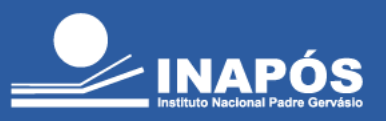

## Veja como acessar sua plataforma de livros virtuais, a Minha Biblioteca!

Acesse o site da Biblioteca: <u>https://www.inapos.edu.br/biblioteca/</u>, clique em "**Acesse aqui o acervo de livros**", onde fará seu login informando número de matrícula e senha:

Matrícula: seu número de RA Senha: seu número de CPF

| INAPÓS - Instituto Nacional Padre Gervásio |                                                                             |                                                                       |                    |  |  |
|--------------------------------------------|-----------------------------------------------------------------------------|-----------------------------------------------------------------------|--------------------|--|--|
| 秴 Home                                     | <b>Q</b> Pesquisa                                                           | 🛗 Minha seleção                                                       | 🖳 Serviços         |  |  |
| Ajuda   Acessibilidade   Alto contraste    |                                                                             |                                                                       | 🖋 Entra            |  |  |
| Busca rápida Busca combinada               |                                                                             |                                                                       |                    |  |  |
| Todos os campos 🔹                          |                                                                             | Buscar Limpar 🗌 Registros co                                          | m conteúdo digital |  |  |
|                                            | Por favor, informe sua m<br>acesso aos servir<br>Matricula<br>Senha<br>Enta | atricula e senha para ter<br>cos do Terminal:<br>Lembrar senha<br>rar | Sophi              |  |  |
|                                            |                                                                             |                                                                       |                    |  |  |

Faça a busca pelo livro desejado, marcando a opção "**Registros com conteúdo digital**", a busca retornará todos os livros disponíveis na biblioteca virtual. Para acessar o livro desejado basta clicar na opção "**Conteúdo digital**":

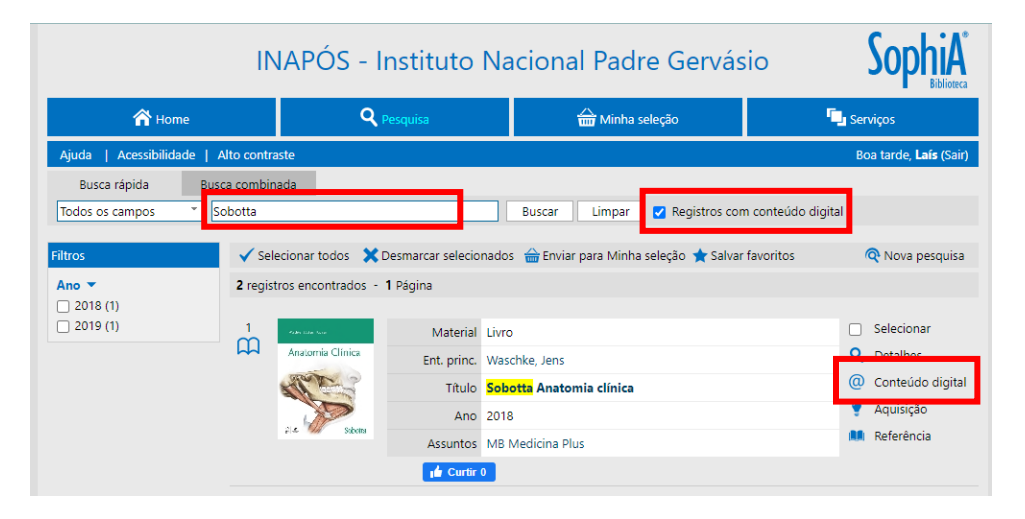

INSTITUTO NACIONAL DE ENSINO SUPERIOR E PÓS-GRADUAÇÃO PADRE GERVÁSIO

Credenciado pela Portaria nº 1.146 de 08.12.2009 (D.O.U. 09.12.2009) | Recredenciado pela Portaria nº 1.204 de 26.10.2016 (D.O.U. 28.10.2016)

Mantida por Odonto Rad Ltda.

Rua João Basílio, 219 - Centro - 37.550-121 - Pouso Alegre/MG | (35) 3421-5953 | www.inapos.edu.br

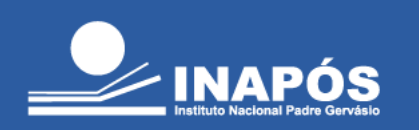

Uma nova aba abrirá com o link de acesso ao livro:

| INAPÓS - Instituto Nacional Padre Gervásio                                                                                                    |                                        |                                         |                              |                                                                                                    |  |  |
|----------------------------------------------------------------------------------------------------|----------------------------------------|-----------------------------------------|------------------------------|----------------------------------------------------------------------------------------------------|--|--|
| A Home                                                                                                    | <b>Q</b> Pesquisa                      | 5a 🎰 Minha seleção                      |                              | rviços                                                                                                    |  |  |
| Ajuda Acessibilidade Alto color<br>Busca rápida Busca com<br>Todos os campos Sobotta<br>Filtros 2 re<br>0 2019 (1) 1<br>2 2019 (1) 2<br>2 2019 (1) 2<br>2 2019 (1) 2<br>2 2019 (1) 2<br>2 2019 (1) 2<br>2 2<br>2 | Há 1 site para a obra Sobotta Anatomia | C clinica                               | conteúdo digital<br>avoritos | oa tardo, Laís (Sair)  Re Nova pesquisa  Selecionar  Detalhes  Conteúdo digital  Aquisição  Referência  Selecionar  Detalhes  Conteúdo digital  Aquisição  Referência |  |  |
|                                                                                                    | 🖬 Curtir 0                             |                                         |                              |                                                                                                    |  |  |
| ∠ regis<br>✓ Se                                                                                                    | elecionar todos 🗙 Desmarcar selecionad | os   🔒 Enviar para Minha seleção ★ Salv | var favoritos                |                                                                                                    |  |  |

Basta clicar no link e aproveitar sua leitura!

Qualquer dúvida, basta entrar em contato através do e-mail: **biblioteca@inapos.edu.br** ou dirigirse até o balcão de atendimento da Biblioteca.

INSTITUTO NACIONAL DE ENSINO SUPERIOR E PÓS-GRADUAÇÃO PADRE GERVÁSIO

Credenciado pela Portaria nº 1.146 de 08.12.2009 (D.O.U. 09.12.2009) | Recredenciado pela Portaria nº 1.204 de 26.10.2016 (D.O.U. 28.10.2016) Mantida por Odonto Rad Ltda.

Rua João Basílio, 219 - Centro - 37.550-121 - Pouso Alegre/MG | (35) 3421-5953 | www.inapos.edu.br